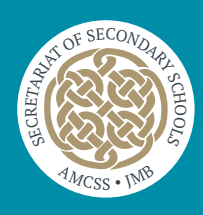

# Vetting Applicant – Form Submission Process

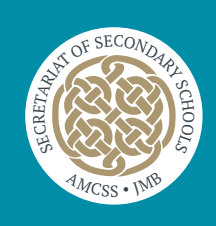

#### Step-1 - Logging into the Portal

- > Enter the following URL into your browser to access the JMB Vetting portal https://jmbv2.teamkonnect.com
- > Type in your Username and password into the fields provided and click Login

| IMB VETTING<br>Application Portal      |  |
|----------------------------------------|--|
| Username                               |  |
| Password                               |  |
| LOGIN                                  |  |
| Forgot Password                        |  |
| TeamKonnect Enterprise V.5.10.20220710 |  |

## **Step-2 – Loading the Vetting Application Form**

- > The Vetting Invitation Form will load automatically for you to complete as required.
- > Please Note the Following
  - 1. If you are under the age of 16 then you will not be allowed to submit the form
  - If you are aged 16 or 17 then you will need to also complete 'Parent/Guardian Consent Form NVB3 available on the second tab of the same form.

## **Step-3 – Filling out the required fields on the Vetting Application Form**

- > Please complete the form as outlined below
  - Select a value for the 'Role being vetted for' from those available in this dropdown list
  - Enter your forename/first name into the field provided
  - Enter your middle name into the field provided
  - Enter your surname/last name into the field provided
  - Enter your date of birth into the field provided
  - Enter the required email address into the field provided (please refer to the note re: email on the form)

- Enter the confirmed email address into the field provided
- Enter the contact number into the field provided
- · Enter your address details into the various fields provided
- · Please read the notes provided under the additional information heading
- Tick the 'Please tick box to confirm' to confirm that you have provided the correct information
- > You can click the 'Save as Draft' icon at any time to save the form and return to complete it later
  - Please note that the 'Surname Field' is mandatory to save the form as a draft.
- > You can click the 'Submit' icon when you have fully completed the form, which will submit your detailed response to the school.

#### Step-4 – Email Confirmation after Submitting the Vetting Application Form

> You will receive a 'Confirmation Email' as below to your email address provided that your submitted form has been received.

| Vetting Application for Colm                                                                                                    | Stafford, 🕲 Summarize                                                                                                    |  |
|----------------------------------------------------------------------------------------------------|----------------------------------------------------------------------------------------------------|--|
| N no_reply@jmb.ie<br>To Colm Stafford                                                                                                    | $\textcircled{\begin{tabular}{ c c c c } \hline \textcircled{\begin{tabular}{ c c } \hline \hline \hline \hline \hline \hline \hline \hline \hline \hline \hline \hline \hline \hline \hline \hline \hline \hline \hline$ |  |
| <b>NOTE:</b> This email originated from outside the organization. Do not click links or open attachments unless you recognize the sender and know the content is safe. |                                                                                                    |  |
| Hi Colm Stafford,                                                                                                    |                                                                                                    |  |
| Your vetting application has been received by the school/organisation.                                                                                                 |                                                                                                    |  |
| Regards<br>Kildare Education Centre                                                                                                    |                                                                                                    |  |
|                                                                                                    |                                                                                                    |  |

## The next stage in the process is that you will receive an email from the National Vetting Bureau to which you must respond within 30 days.